#### Les étapes pour créer mon compte Educonnect parents

# 1- Sur n'importe quel moteur de recherche je tape : G586

#### 2- Je sélectionne :

https://etab.ac-poitiers.fr > coll-george-sand-chatellerault \*

Collège Rep+ George S@nd - Académie - Académie de Poitiers Bienvenue sur le site public du collège George Sand (Châtellerault) Mise en service : 2011/2012.

#### 3- Je choisis : ENT-EDUCONNECT

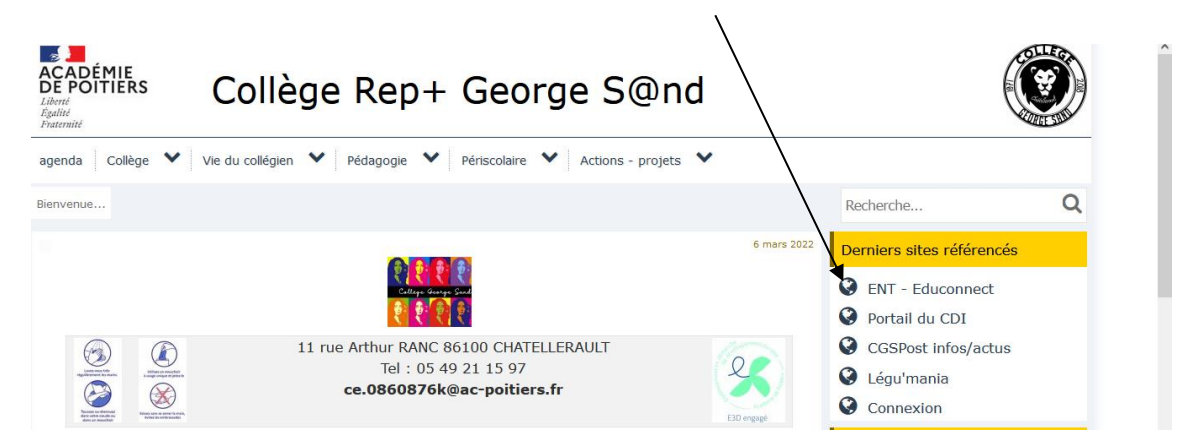

# 4- Je choisis : Elève et parent (responsable légal) Educonnect - Je me connecte

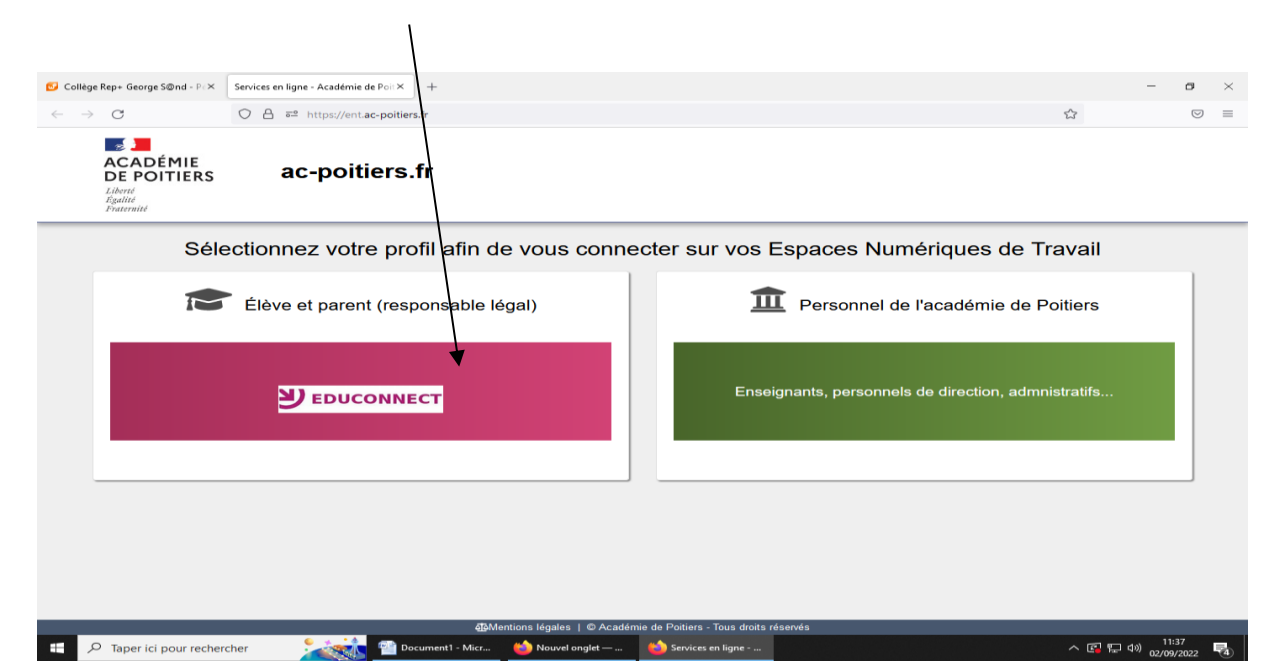

## 5- Je sélectionne mon profil :

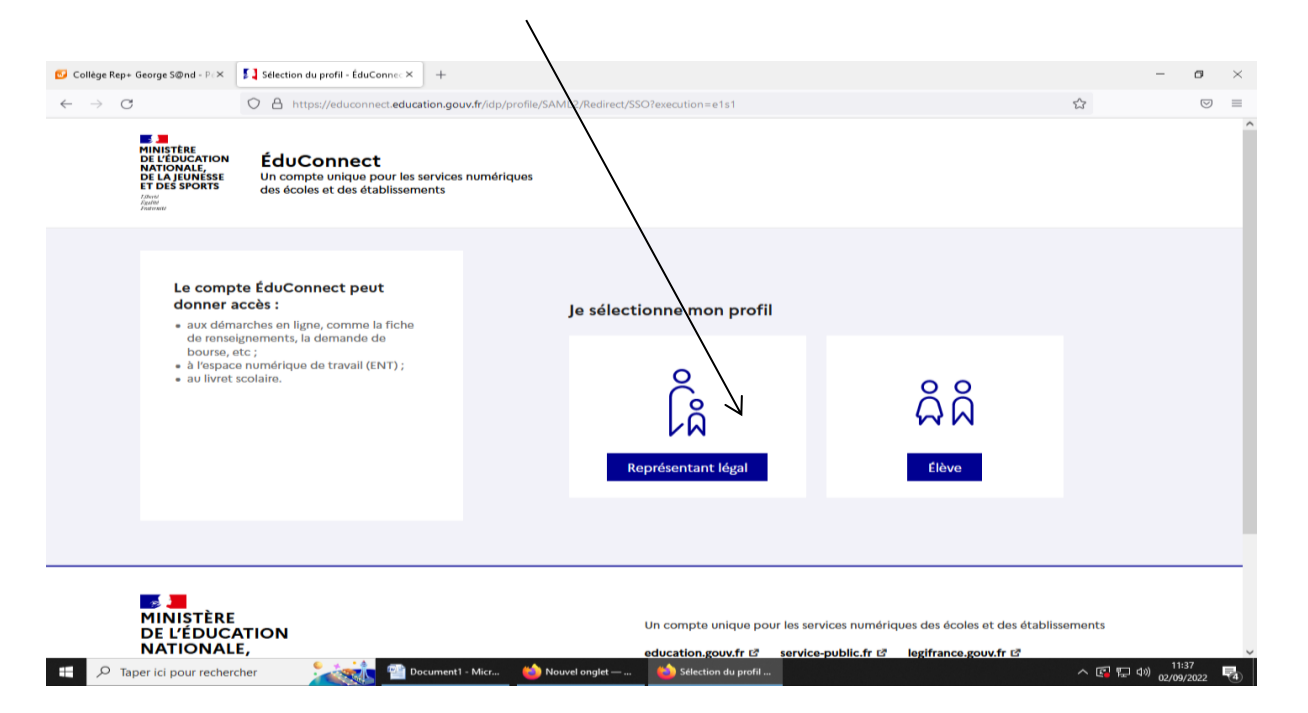

### 6- Je choisis « Je n'ai pas de compte »

| 💋 Collège Rep+ George S@nd - P∂                                       | × Connexion responsable - ÉduCo× +                                                                                                    |                                                                          |                                                                                               | - 0                       | ×        |
|-----------------------------------------------------------------------|----------------------------------------------------------------------------------------------------|--------------------------------------------------------------------------|-----------------------------------------------------------------------------------------------|---------------------------|----------|
| $\leftarrow \rightarrow$ G                                            | O A https://educonnect.education.gouv.t                                                                                                    | fr/idp/profile/SAM_2/Redirect/SSO?execution=e1s1                         | 公                                                                                             | $\odot$                   | ≡        |
|                                                                       | ÉduConnect                                                                                                    |                                                                          | ← Changer de pr                                                                               | ofil                      | Â        |
| Le cor<br>donne<br>• aux d<br>de re<br>bours<br>• à l'ess<br>• au liv | mpte ÉduConnect peut<br>ar accès :<br>émarches en ligne, comme la fiche<br>nseignements, la demande de<br>e, et c ;<br>pace numérique de travail (ENT) ;<br>ret scolaire. | Je me connecte avec mon co<br>Identifiant<br>Identifiant<br>Mot de passe | ompte ÉduConnect<br>Identifiant oublié? →<br>Mot de passe oublié? →<br>Mot de passe oublié? → |                           |          |
|                                                                       |                                                                                                    | je n'ai pas d                                                            | de compte →                                                                                   |                           |          |
|                                                                       |                                                                                                    | Je me connecte avec France                                               | Connect                                                                                       |                           |          |
|                                                                       |                                                                                                    | Qu'est-ce que Fran<br>FranceConnect vous permet d'accéder à de no        | entifier avec<br>ncecConnect ? [2]<br>ombreux services de l'État en utilisant un              |                           |          |
| 🕂 🔎 Taper ici pour rec                                                | hercher 🛛 👬 👰 Document 1 - N                                                                                                    | Vicr 🍅 Nouvel onglet — 🍏 Connexion respons                               | ^ ( <b>?</b> ₽                                                                                | (11:37<br>(1)) 02/09/2022 | <b>1</b> |

# 7- Je confirme mon identité : nom, prénom, numéro de téléphone portable puis suivant

| 🔂 Collège Rep+ George S@nd - P∈×        | Activation du compte représent X +                                                                                                    | – ø ×                                        |   |
|-----------------------------------------|----------------------------------------------------------------------------------------------------|----------------------------------------------|---|
| $\leftarrow \rightarrow \times$         | 🛇 👌 🕫 https://moncompte.educonnect.education.gouv.fr/educt-self-service/activation/saisieNomEtNumero;jsessionid=9358E701E1734A12D3AB04E 🗉 🏠                                          |                                              |   |
| E Ec                                    | duConnect                                                                                                    | ŕ                                            | ^ |
|                                         | ိုန္ပဲ Représentant légal                                                                                                    |                                              |   |
|                                         | Activation du compte                                                                                                    |                                              |   |
|                                         | L'activation est réservée aux représentants légaux                                                                                                    |                                              |   |
|                                         | Pour avoir accès aux services concernant les élèves ci-dessous, vous devez confirmer que vous êtes bien représentant(e) légal(e) de ces élèves et renseigner leur date de naissance. |                                              |   |
|                                         | Je confirme mon identité                                                                                                    |                                              |   |
|                                         | Nom                                                                                                    |                                              |   |
|                                         |                                                                                                    |                                              |   |
|                                         | Prénom                                                                                                    |                                              |   |
|                                         |                                                                                                    |                                              |   |
|                                         | Je renseigne mon n° de téléphone portable                                                                                                    |                                              |   |
|                                         | Indiquez le numéro de téléphone portable communiqué à l'école ou à l'établissement scolaire. Il est                                                                                  |                                              |   |
| Transfert des données depuis moncompte. | .educonnect.education.gouv.fr., able pour activer votre compte.                                                                                                    |                                              | ~ |
| ₽ Taper ici pour recherce               | cher 🕺 🚰 Document 1 - Micr 🖕 Nouvel onglet — 👘 Activation du com 🗠 🎓 🕼                                                                                                    | 11:38<br>に口 句》 02/09/2022 - <sup>11:38</sup> |   |

# 8- Je saisis le <mark>code reçu par SMS</mark>

| 😏 Collège Rep+ George S@nd - P∈×      | Activation du compte représent X +                                                                                         | ٥                  | × |
|---------------------------------------|----------------------------------------------------------------------------------------------------|--------------------|---|
| $\leftarrow \rightarrow \mathbf{X}$   |                                                                                                    | $\bigtriangledown$ | = |
| <b>i i</b> é                          | duConnect                                                                                                    |                    | ^ |
|                                       | ြို့ Représentant légal<br>Activation du compte                                                                            |                    |   |
|                                       | Un code de sécurité a été envoyé<br>Nous venons de vous envoyer un code de sécurité (valable 30 min) au +33 6 75 35 78 24. |                    |   |
|                                       | Je saisis le code de sécurité reçu par SMS<br>Code de sécurité                                                             |                    |   |
|                                       | Je n'ai pas reçu le code<br>Veuillez compléter ce champ.<br>Renvoyer le SMS →                                              |                    |   |
|                                       | Précédent Suivant                                                                                                    |                    |   |
| Données transférées depuis moncompte. | educonnect.education.gouv.fr                                                                                               | 11.20              |   |
| ⊕ P Taper ici pour recher             | rcher 💦 🖓 Document 1 - Micr 🍅 Nouvel onglet — 🐞 Activation du com 🔷 🖙 🖓 <sub>02/</sub>                                     | 09/2022            | 4 |

### 9- Je confirme mon lien avec les élèves :

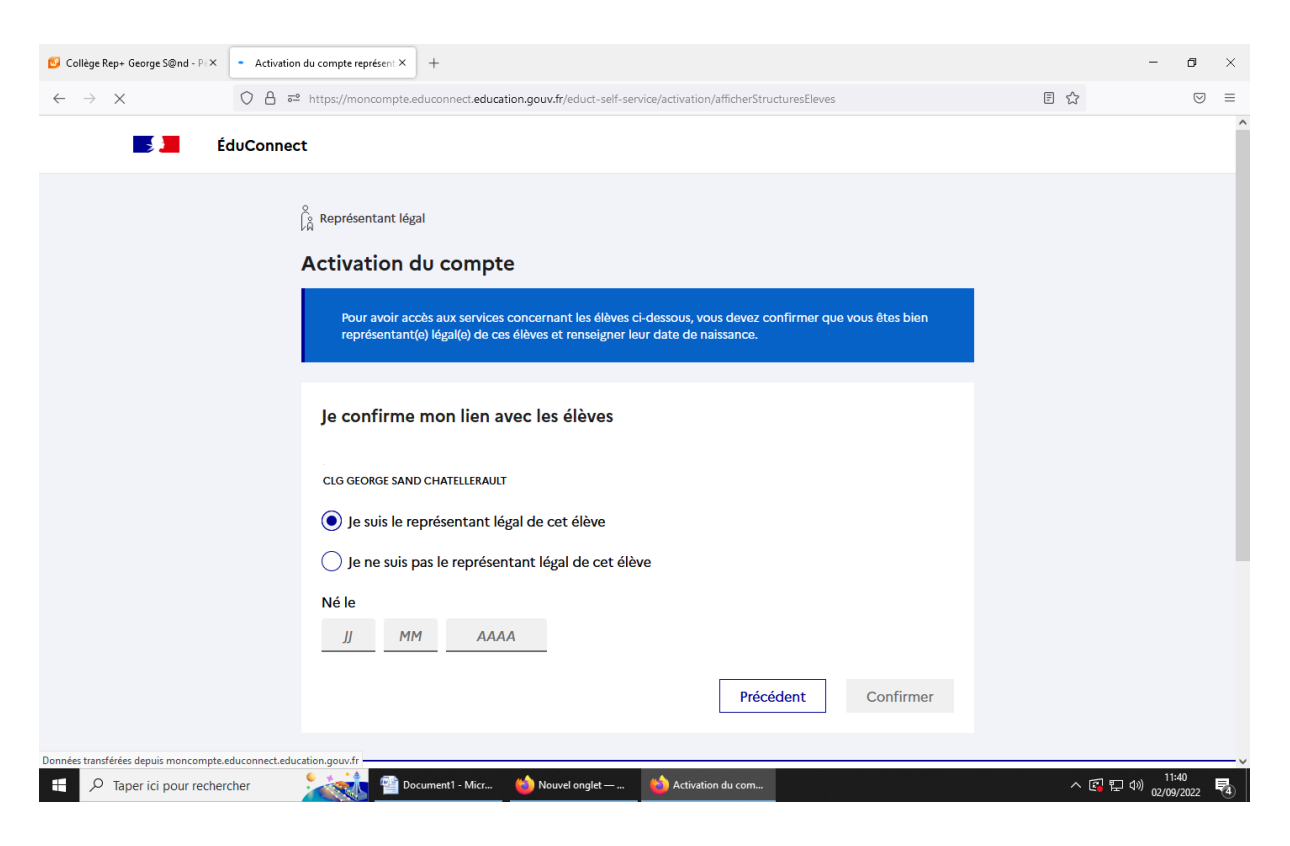

#### 10- Je choisis mon nouveau mot de passe :

| 💋 Collège Rep+ George S@nd - P∈×              | Activation compte représentant ×                                                                       | C. Générer un mot de passe solide ×     | +                                                                                                    |                        | - 0        | × |
|-----------------------------------------------|----------------------------------------------------------------------------------------------------|-----------------------------------------|----------------------------------------------------------------------------------------------------|------------------------|------------|---|
| $\leftarrow \  \  \rightarrow \  \   {\tt C}$ | O 🖞 😇 🕶 https://moncor                                                                                 | npte.educonnect.education.gouv.fr/ed    | uct-self-service/activation/affichageldChoixMdp                                                                                                    | ☆                      | ${\times}$ | ≡ |
| i 🗾 É                                         | duConnect                                                                                              |                                         |                                                                                                    |                        |            | ^ |
|                                               | ို<br>မြို့ Représentant lé                                                                            | gal                                     |                                                                                                    |                        |            |   |
|                                               | Activation                                                                                             | du compte                               |                                                                                                    |                        |            |   |
|                                               | Je choisis n                                                                                           | non nouveau mot de pas                  | sse                                                                                                    |                        |            |   |
|                                               | Mot de passe                                                                                           |                                         | Aide à la création de mot de passe sécurisé [2]                                                                                                    |                        |            |   |
|                                               | •••••                                                                                                  |                                         | ٥                                                                                                    | _                      |            |   |
|                                               | Fort                                                                                                   |                                         |                                                                                                    |                        |            |   |
|                                               | <ul> <li>Doit contenir</li> <li>Doit contenir</li> <li>Doit contenir</li> <li>Doit contenir</li> </ul> | 1 majuscule<br>1 minuscule<br>1 chiffre | <ul> <li>Doit contenir 1 caractère spécial parmi ! ? ⊕ # \$ ( ) { ⊕ [ ]<br/>_&amp; = + - % ° * &lt; &gt; £ µ /.:;</li> <li>Doit contenir 8 caractères minimum</li> </ul> |                        |            |   |
|                                               | Confirmation                                                                                           | du nouveau mot de passe                 |                                                                                                    |                        |            |   |
|                                               |                                                                                                    |                                         | ۲                                                                                                    |                        |            |   |
|                                               |                                                                                                    |                                         | Précédent Suivant                                                                                                    |                        |            |   |
|                                               |                                                                                                    |                                         |                                                                                                    |                        |            | _ |
| Tapar ici pour rachar                         | shor 🔍 🍂 👘 🖬                                                                                           | ocumenti - Micr 🛛 🤲 Nouvel ondet        | - Activation compte                                                                                                    | <ul> <li>「」</li> </ul> | 11:42      | × |
| / aperici pour recher                         |                                                                                                    |                                         | Activation compte                                                                                                    |                        | 02/09/2022 | 4 |

| ser                                                                                | vices :                                                                                                    |
|------------------------------------------------------------------------------------|----------------------------------------------------------------------------------------------------|
| 💋 Collège Rep+ George S@nd - P∈×                                                   | Activation du compte représent ×     C. Générer un mot de passe solidie × +                                                                                                    |
| $\leftarrow \rightarrow \mathbf{X}$                                                | 🖸 🖞 📽 https://moncompte.educannec_education.gouv.fr/educt-self-service/activation/affichageldChoixMdp 🖄 🖾 =                                                                                                    |
| 🗾 📕 Édu                                                                            | Connect                                                                                                    |
|                                                                                    | Activation du compte     Votre compte a été activé avec succès   Notez votre identifiant ÉduConnect. Vots en aurez besoin pour votre prochaine connexion.   ::daviaux2   Nous pourrez modifier votre mot de passe, votre adres e mail et votre numéro de téléphone dans votre compte éduConnect.   Accéder à mes services |
| MINISTÈRE<br>DE L'ÉDUCAT<br>NATIONALE,<br>Données transférées depuis moncompte.edu | Un compte unique pour les services numériques des écoles et des établissements           education.gouv.fr பே service-public.fr பே legifrance.gouv.fr பே                                                                                                    |
| 🕂 🔎 Taper ici pour recherche                                                       | r 📩 🚰 Document 1 - Micr 🍐 Nouvel onglet — 🍐 Activation du com 🔨 🕼 🖓 11/42 🖏                                                                                                    |

12- Sur la page d'accueil de l'ENT, je peux aller sur : • les téléservices (demande bourse, orientation)

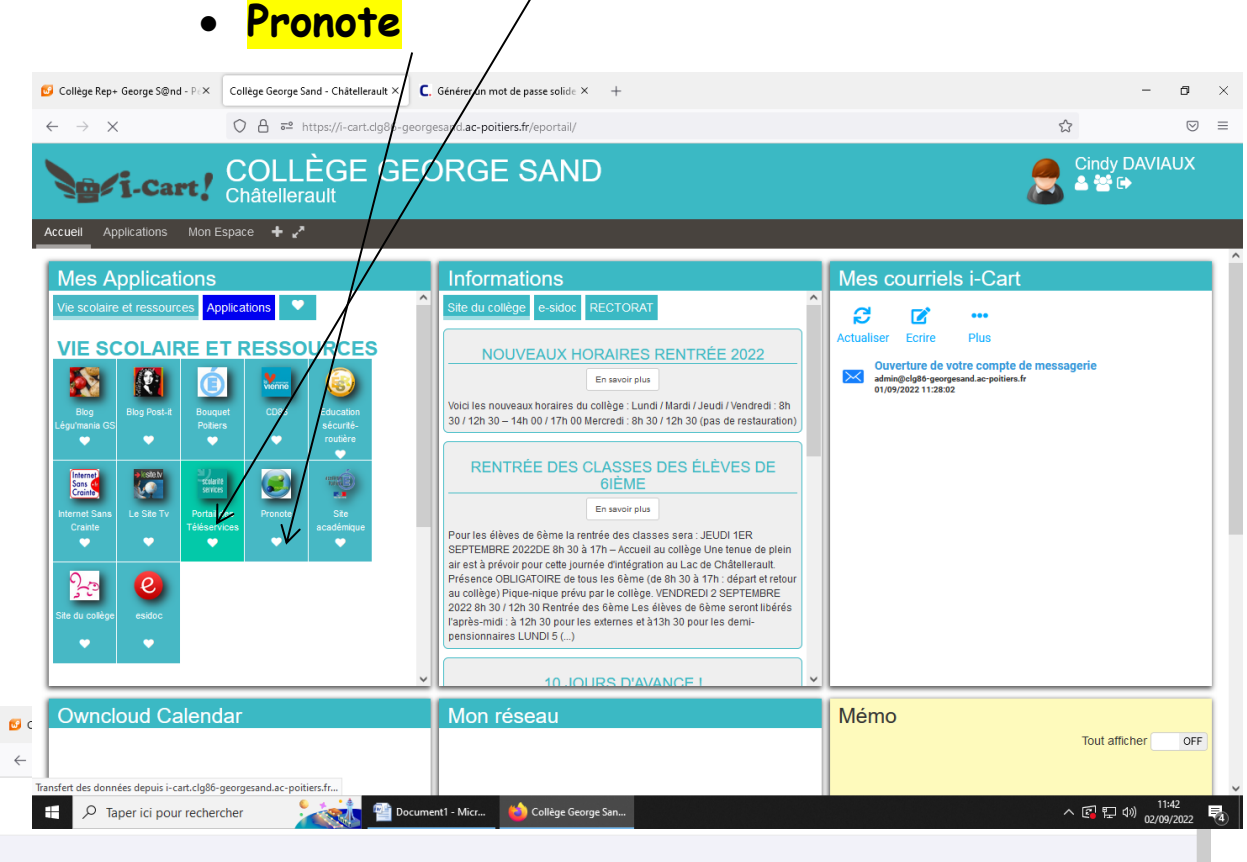